## PANDUAN SIMERA MITRA

Buka Website Simera dengan ulr : simera.umsida.ac.id
 Username dan Password bisa di dapatkan dari pihak yang mendaftarkan.

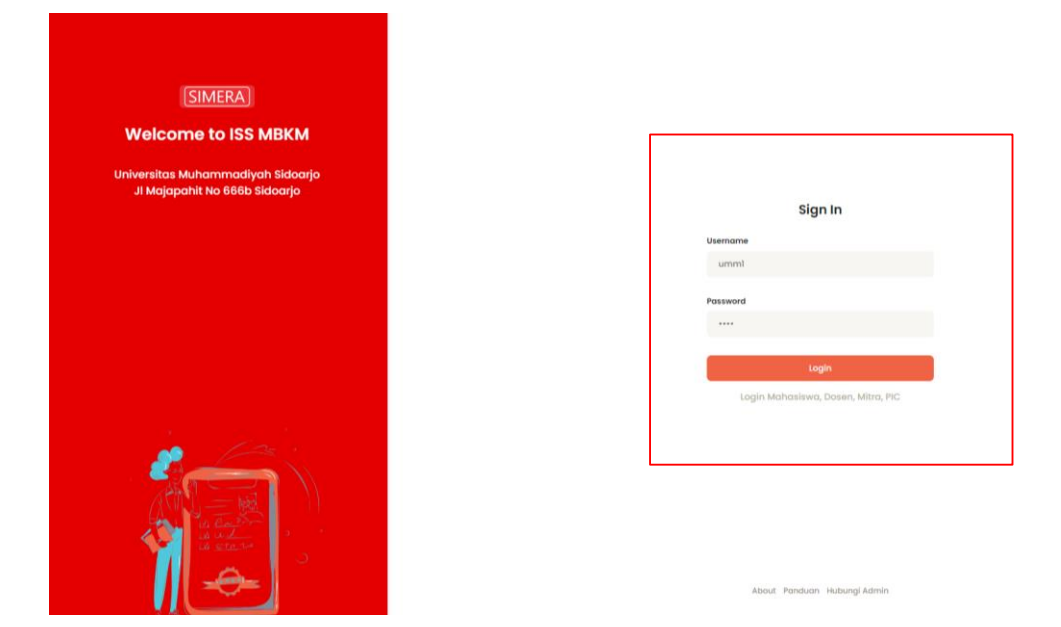

2. Tampilan Dashboard Simera.

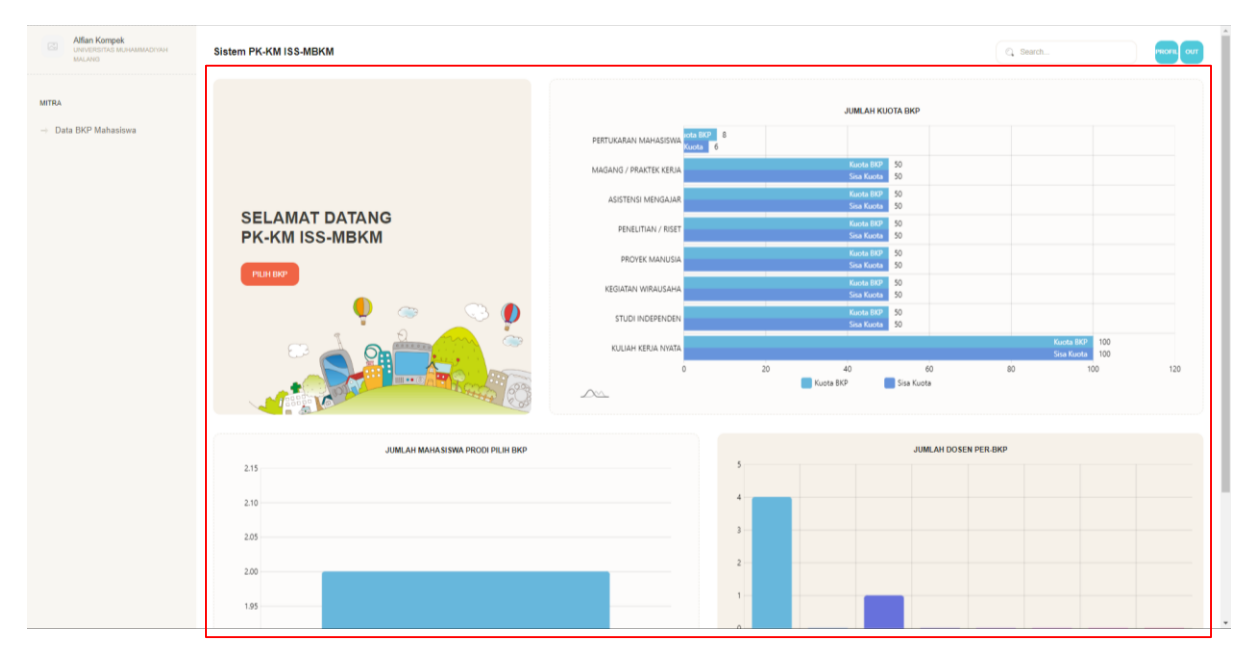

3. Data Mahasiswa, Mitra di persilahkan untuk menaggapi buku catatan dari mahasiswa yang magang diperusahaan bapak ibu ditempat.

| Alfan Kompek<br>Universiterini an avaalaachivoor<br>MALAND | Sistem PK-KM ISS-MBKM                                                                  |                                                                             |                                    |                                                      |                                                               | C Search                          |
|------------------------------------------------------------|----------------------------------------------------------------------------------------|-----------------------------------------------------------------------------|------------------------------------|------------------------------------------------------|---------------------------------------------------------------|-----------------------------------|
| MTBA                                                       | No. Londian<br>1. 13300200077<br>0009900000<br>10. 10. 10. 10. 10. 10. 10. 10. 10. 10. | Minifika Kangua<br>Niformatika<br>Tanat<br>Nifeesitas Muhammadiyah sidoaruo | Junia 1967<br>PERTUKARAN MANASISWA | Mes<br>UNIVERSITÄS MUHAMMADIYAH MALANG<br>Informadas | DPL<br>Michamal Aller Task, S Ken, M Ken<br>Tatal Nia: PROSES | C Start-<br>Kalhud Lopkok Niai    |
|                                                            | 20220 DETLIMEDIA                                                                       |                                                                             |                                    |                                                      |                                                               | Panduan Statem - Chait Admin MBRM |

4. Surat Rekomendasi Kaprodi untuk ikut MBKM ke Perusahaan bapak / ibu.

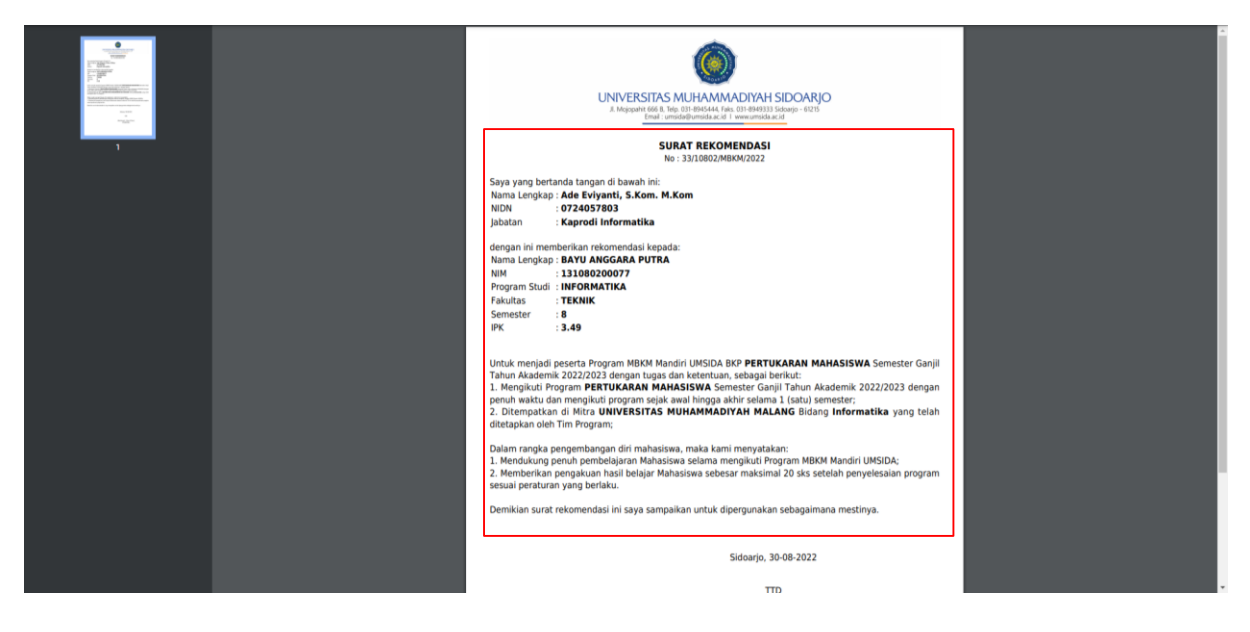

| MALANS                  | Sistem PK-KM ISS-MBKM |                    |                       |                                             |                                               |                                  | C. Search        | mont ou                        |
|-------------------------|-----------------------|--------------------|-----------------------|---------------------------------------------|-----------------------------------------------|----------------------------------|------------------|--------------------------------|
| A<br>Data BKP Mahasiswa |                       |                    | 20108020<br>@ INFORMA | 0214 / MOCHAMAD H<br>TIKA 🔹 08979918129 🕿 M | IDAYATULLAH<br>ochamad hidayatullah@gmail.com |                                  |                  | Data Berhasil der              |
|                         |                       |                    | * 3.12<br>IPK         | 145<br>Jumlah SKS                           | • 4<br>Semseter                               |                                  |                  |                                |
|                         |                       |                    | PERTUR<br>Junis BIOP  | KARAN MAHASISWA                             | UNIVERSITAS MU                                | HAMMADIYAH MALANG                | / Informatika    |                                |
|                         |                       | 50.2               | Mochan<br>Dosen Perr  | nad Alfan Rosid, S.Ko<br>blinbing           | m., M.Kom                                     |                                  |                  |                                |
|                         |                       |                    |                       |                                             |                                               |                                  |                  |                                |
|                         |                       | Catatan Mahasiswa  |                       |                                             |                                               |                                  |                  |                                |
|                         |                       | No Tgl Catatan     | Detail Cotatan        | Dokumentasi                                 | Tanggapan DPL                                 | Tanggapan Mitra                  | Q, Search Action |                                |
|                         |                       | 1 05-09-2022       | catatan 1 ok          | Kilk Dokumentasi                            | 05-09-2022<br>ok lanjutkan                    | 05-09-2022<br>oke siap lanjutkan |                  |                                |
|                         |                       | 10 🗸 🗤 1 to 1 of 1 | 1 data                |                                             |                                               |                                  |                  |                                |
|                         |                       |                    |                       |                                             |                                               |                                  |                  | _                              |
|                         | 20220 DSTI UMSIDA     |                    |                       |                                             |                                               |                                  |                  | Panduan Sistem Chat Admin MBKM |

5. Detail data mahasiswa, serta buku catatan mahasiswa yang harus di tanggapi oleh mitra

## 6. Form Tanggapan untuk mahasiswa MBKM

| Alfian Kompek<br>UNIVERSITAS MUHAMMADIYAH<br>MALANG | Sistem PK-KM ISS-MBKM                                                                                                    | PROFIL OUT |
|-----------------------------------------------------|----------------------------------------------------------------------------------------------------|------------|
|                                                     | TAMBAH CATATAN                                                                                                    |            |
| MITRA<br>→ Data BKP Mahasiswa                       | Tanggal<br>2022-09-05                                                                                                    |            |
|                                                     | $\mathbf{x} \rightarrow [0] \oplus [\underline{\mathbf{x}} - \overline{0} + [\mathbf{X}]$<br>B $I \in \mathbf{x}, \mathbf{x}' [\square \square [++] \oplus \underline{\mathbf{x}} \oplus \underline{\mathbf{z}} \oplus [\overline{0} + [0]] \otimes \mathbf{v} \rightarrow [formula] + [formula] + [formula]$ |            |
|                                                     | catatan 1 ok                                                                                                    |            |
|                                                     |                                                                                                    |            |
|                                                     | Likt Dokementasi "GogleDrive Youtube DII  Tip://www.youbde.com/wdoi/fv-sydeBrtdsddstarHDVg0X.gdU/GDukindex=19  (M tai)  Tassaaaam Mira                                                                                                    |            |
|                                                     | 本 → ② ② ● <u>A</u> - 20 - 1 次]<br>B I 5 X, X'   二 二 17                                                                                                    |            |
|                                                     | sebagai mitra ok lanjutkan                                                                                                    |            |
|                                                     | boly p z                                                                                                    |            |
|                                                     |                                                                                                    |            |

7. Setelah Memberikan tanggapan untuk mahasiswa MBKM, Kemudian Tampilan ini memberikan Nilai Kepada Mahasiswa MBKM dengan form yang sudah di tentukan.

| Alfan Kompek<br>Universitetet Kusikanoversise<br>MacAnd | Sistem PK-KM ISS-MBKM |                             |                              |                                      |                 |                |                        | G Beach.  |  |
|---------------------------------------------------------|-----------------------|-----------------------------|------------------------------|--------------------------------------|-----------------|----------------|------------------------|-----------|--|
| мтра                                                    |                       |                             | 20108020021<br>@ INFORMATIKA | 4 / MOCHAMAD  <br>+ 08979918129 == 1 | HIDAYATULLAH    | gmail.com      |                        |           |  |
| - Data BKP Mahasiswa                                    |                       | <b>1</b>                    | * 3.12<br>IPK                | 145<br>Jumlah SKS                    | + 4<br>Semieter |                |                        |           |  |
|                                                         |                       |                             | PERTUKAR                     | AN MAHASISWA                         | UNIVERSITA      | AS MUHAMMADIYA | H MALANG / Informatika |           |  |
|                                                         |                       | 144                         | Mochamad<br>Down Pembinbi    | Alfan Rosid, S.K                     | om., M.Kom      |                |                        |           |  |
|                                                         |                       |                             |                              |                                      |                 |                |                        |           |  |
|                                                         |                       | Nilai Mahasiswa MBKM        |                              |                                      |                 |                | Penilaian Menggunakan  | skor 1-10 |  |
|                                                         |                       | No Aspek Penilaian          |                              |                                      | Skor            | Bobot          | Skor x Bobot           |           |  |
|                                                         |                       | 1 KEHADIRANI KEHADIRAN1     |                              |                                      | 10              |                | 10                     |           |  |
|                                                         |                       | 2 PARTISIPASI PARTISIPASI2  |                              |                                      | 10              | .05            | 10                     |           |  |
|                                                         |                       | 3 TUGAS DAN PRESENSTASI TUG | GAS DAN PRESENSTA            | 513                                  | 10              |                | 20                     |           |  |
|                                                         |                       | 4 UT5  UT54                 |                              |                                      | 10              |                | 20                     |           |  |
|                                                         |                       | 5 UASI UASS                 |                              |                                      | 10              |                | 20                     |           |  |
|                                                         |                       |                             |                              |                                      |                 |                | 80                     |           |  |
|                                                         |                       |                             |                              |                                      |                 |                | KEMIJALI BIMIYAN       | 1         |  |
|                                                         |                       |                             |                              |                                      |                 |                |                        |           |  |

8. Hasil Nilai dari mitra yang dikirim ke mahasiswa MBKM.

| Alfian Kompek        | Sistem PK-KM ISS-MBKM |                                       |                      |                 |                     |                      | C, Search   | PROFIL OUT             |
|----------------------|-----------------------|---------------------------------------|----------------------|-----------------|---------------------|----------------------|-------------|------------------------|
| мтра                 |                       | 2010802002<br>@ NFORMATIK             | 114 / MOCHAMAD HI    |                 | H<br>h@gmail.com    |                      |             | Berhasil Simpan Data 💌 |
| → Data BKP Mahasiswa |                       | 3.12<br>PK                            | 145<br>Jumlah SKS    | • 4<br>Sermater |                     |                      |             |                        |
|                      |                       | PERTUKA<br>Juria BIOP                 | RAN MAHASISWA        | UNIVERS         | ITAS MUHAMMADIYAH M | ALANG / Informatika  |             |                        |
|                      |                       | Mochama<br>Dosen Pembin               | d Alfan Rosid, S.Kor | n., M.Kom       |                     |                      |             |                        |
|                      |                       | X                                     |                      |                 |                     |                      |             |                        |
|                      | Nilai Ma              | ahasiswa MBKM                         |                      |                 |                     | Penilaian Menggunaka | n Skor 1-10 |                        |
|                      | No Asp                | pek Penilaian                         | 51                   | ör              | Bebot               | Skor x Bobot         |             |                        |
|                      | 1 REH                 | HADIRANI KEHADIRAN1                   |                      | 10              |                     | 10                   |             |                        |
|                      | 2 PAR                 | RTISIPASI( PARTISIPASI2               |                      | 10              |                     | 10                   |             |                        |
|                      | з тио                 | GAS DAN PRESENSTASI TUGAS DAN PRESENS | TASI3                | 10              |                     | 20                   |             |                        |
|                      | 4 UTS                 | SI UTS4                               |                      | 10              |                     | 20                   |             |                        |
|                      | 5 UAS                 | SI UASS                               |                      | 10              |                     | 20                   |             |                        |
|                      |                       |                                       |                      |                 |                     | 80                   |             |                        |
|                      |                       |                                       |                      |                 |                     | KEMINALI EDIT        |             |                        |